## How to access a Cayuse SP Record started by an OSRP Research Administrator (or someone else)

- Login to myIIT
- Select the Research Tab
- Select the Cayuse Grant Software link
- Select the Cayuse SP link
- Select My Proposals
- Select Proposal XX-XXXX
- Complete the Item List on the left side bar

Log into myIIT

Select the Research Tab

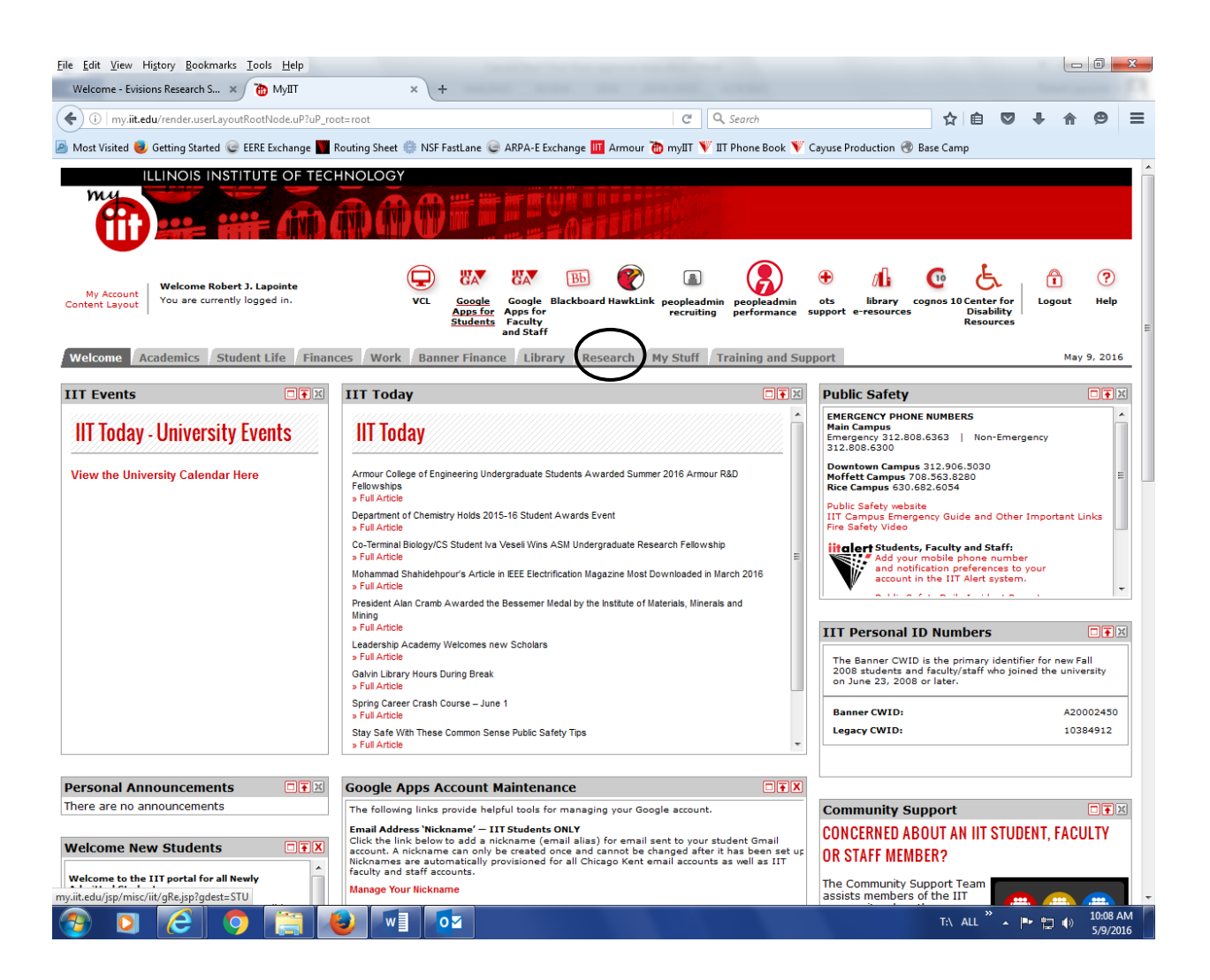

## Select the link Cayuse Grant Software

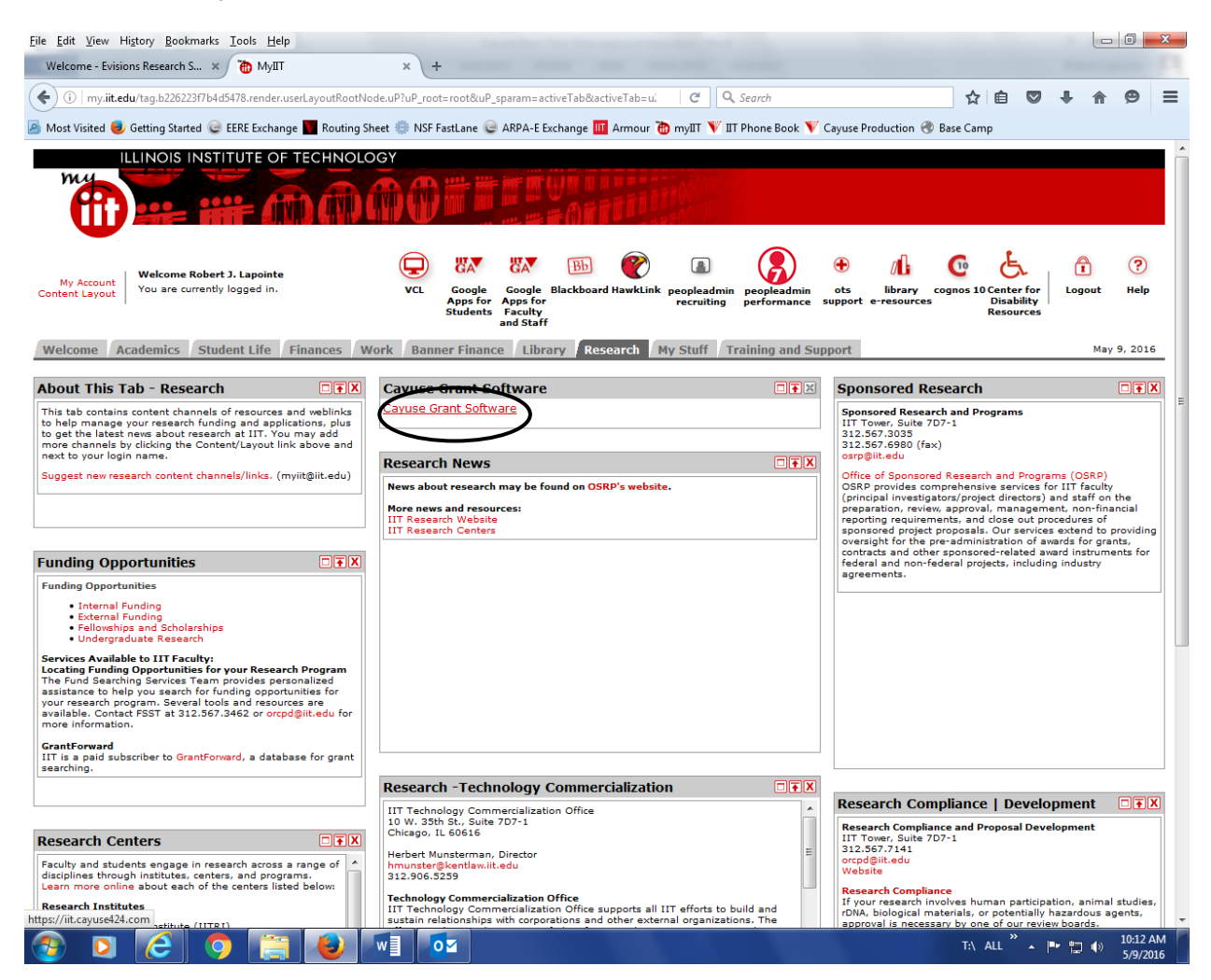

## Select the link Cayuse SP

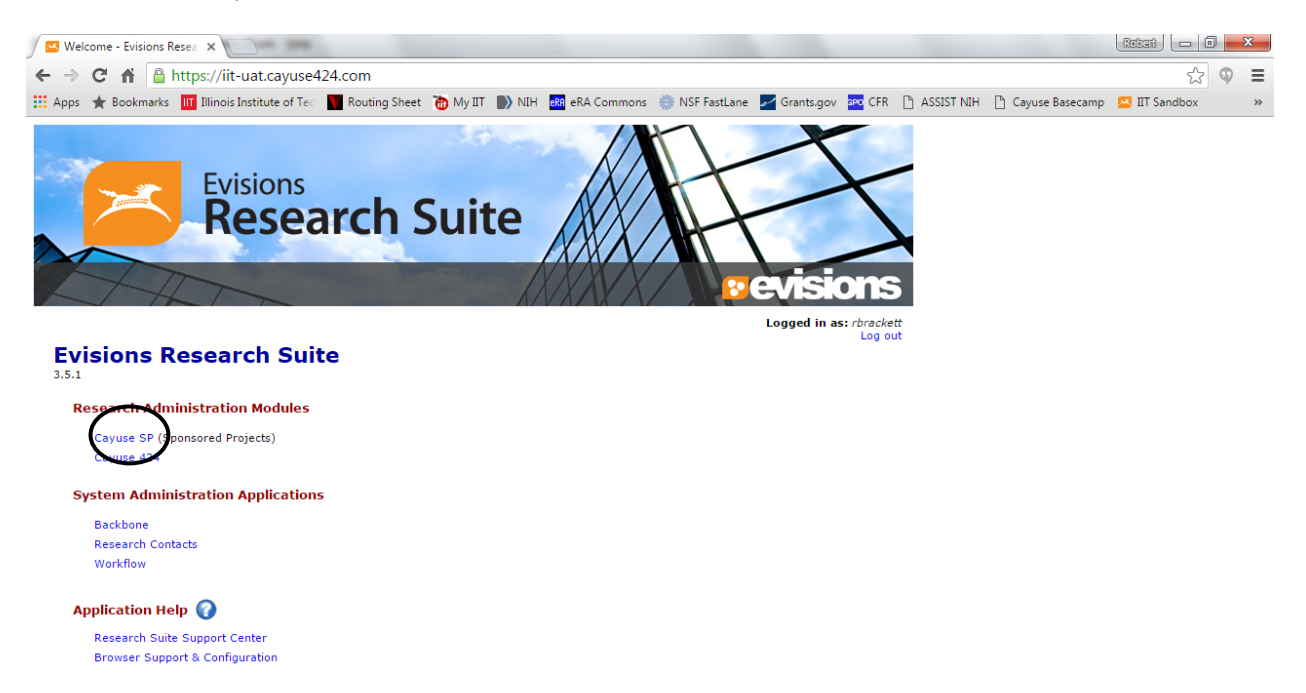

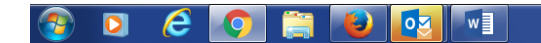

T:\ ALL 🐣 🖛 🏣 🌒 4:02 PM

## Select "My Proposals"

| 🛛 🖾 Welcome - Evisions Resea 🗙                                                                                                    | Cayuse SP X                                                                                                    | Robert 🗖 🖉 🗙                                                                                   |
|----------------------------------------------------------------------------------------------------|----------------------------------------------------------------------------------------------------|------------------------------------------------------------------------------------------------|
| ← → C A A https://iit-                                                                                                    | uat.cayuse424.com/sp/index.cfm                                                                                                    | ☆ 🗣 😑                                                                                          |
| 🔛 Apps 🔺 Bookmarks 🔢 Illinois I                                                                                                    | institute of Te 🗧 🛐 Routing Sheet  🐞 My IIT 🌓 NIH 🥵 eRA Commons 🏐 NSF FastLane 🗾 Grants.gov 🔤 CFR 🗋 ASSIST NIH                                                                                                    | 🕒 Cayuse Basecamp 🔛 IIT Sandbox 🛛 🛸                                                            |
|                                                                                                    | RED PROJECTS                                                                                                    | Logged in as: Robert Brackett                                                                  |
| HOME MY DASHBOARD REPORTING                                                                                                    | LOG OUT                                                                                                    | For immediate assistance, contact support at 312-567-3035.                                     |
| Proposal Dashboard                                                                                                    | >> Welcome to Cayuse SP                                                                                                    |                                                                                                |
| Start New Proposal<br>My Proposals<br>Besideats in Muturel<br>Advanced Expenditure Inbox<br>Award Dashboard<br>My Awards<br>Awards In My Unit<br>Certifications/Approvals<br>El Certification Inbox<br>1 Unit Approval Inbox<br>Sponsared Research and Programs<br>(DV 38th Street<br>Checks) (L. 00161-3117<br>Phone: 312-507-3035<br>Email: openBitt.edu | <ul> <li>Use the Proposal Dashboard to: <ul> <li>Start a new proposal.</li> <li>Ent and track proposal records you have created or on which you are named as a contributing member.</li> <li>View proposal records in administering departments to which you have been granted Proposal Data Access.</li> <li>Authorize preliminary award requests in your role as a Pre-Award Spending Approver.</li> </ul> </li> <li>Use the Award Dashboard to: <ul> <li>View awards on which you are listed as a member of the Research Team.</li> <li>View awards in administering departments to which you have been granted Award Data Access.</li> </ul> </li> <li>Use the Cartifications/Approvals Dashboard to: <ul> <li>Certify proposal records on which you are listed as the Lead PI or PI.</li> <li>Authorize proprimary are listed as a departmental/college/center IPF Approver.</li> </ul> </li> <li>Administrative Support</li> <li>Email: gsrg@it.edu</li> <li>Contact the Office of Sponsored Research and Programs, <u>osrg@it.edu</u>, for policies and procedures regarding the management and administration of research and appropriative. We serve as your primary contact for information about funding opportunities, research proposal development, budget development, award administration and more.</li> </ul> Technical Support For technical issues in Cayuse SP, contact Evisions Technical Support at one of the following: <ul> <li>Prima: Research Suite Support@Evisions.com</li> <li>Phone: 503.297.2108</li> </ul> Also refer to the Evisions Research Suite Support website for frequently asked questions, product documentation and other technical information. |                                                                                                |
| CAYUSE                                                                                                    |                                                                                                    | This application is supported by IIT OSRP<br>Please contact support if you have any questions. |
|                                                                                                    |                                                                                                    |                                                                                                |
|                                                                                                    |                                                                                                    |                                                                                                |

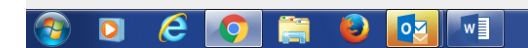

T:\ ALL 🔭 📭 🎲 4:02 PM 5/6/2016 Select the link to the proposal you want to work on. In this example 18-0036

| le <u>E</u> dit <u>V</u> iew Hi <u>s</u> tory <u>B</u> ookmarks <u>I</u><br>Cavuse SP × | ools <u>H</u> elp      | -            | Address of Faced          |                                                  |                   |                 | - 0               | X      |
|-----------------------------------------------------------------------------------------|------------------------|--------------|---------------------------|--------------------------------------------------|-------------------|-----------------|-------------------|--------|
| It https://iit.cayuse424.com/s                                                          | p/index.cfm?event=das  | shboard.prop | osal.affiliated C         | <b>Q</b> Search                                  | ☆                 | ê 🛡             | + ♠               | =      |
| 🗐 Most Visited 曼 Getting Started 💵                                                      | IIT Research Office of | 👿 Gradu      | ate Applications  Ca      | ayuse SP 🔢 IIT Finance C                         | Controller' 📗     | T IIT Genera    | al Counsel F      |        |
|                                                                                         | RED PROJEC             | CTS          |                           |                                                  |                   | Logged in as    | Domenica Pap      | pas    |
| HOME MY DASHBOARD REPORTING                                                             | ADMIN LOG OUT          |              |                           | For in                                           | nmediate assistar | nce, contact su | oport at 312-567- | -3035. |
| Proposal Dashboard                                                                      | >> My Proposals        |              |                           |                                                  |                   |                 |                   |        |
| Start New Proposal                                                                      |                        |              |                           |                                                  |                   |                 |                   |        |
| 3 My Proposals >>                                                                       | Unsubmitted Prop       | osals Su     | bmitted Proposals         |                                                  |                   |                 |                   |        |
| Proposals In My Unit                                                                    | Below is a list of     | unsubmitteo  | l proposals you initiated | d or on which you are list                       | ed.               |                 |                   |        |
| Advanced Expenditure Inbox                                                              | Created                | Prop No. 🧅   | Project Name              | Sponsor                                          | Deadline          | Role            |                   |        |
| Award Dashboard                                                                         | 07/07/2017             | 8-0040       | VRP                       | Department of                                    | 07/12/2017        | Owner           | Edit   Copy       | Dele   |
| My Awards                                                                               |                        | 0.0040       |                           | Defense -<br>Congressionally<br>Directed Medical |                   |                 |                   |        |
| Awards In My Unit                                                                       |                        | $\frown$     |                           | Research Programs                                |                   |                 |                   |        |
| Certifications/Approvals                                                                | 06/30/2017             | 8-0036       | Pending                   | NSF - National<br>Science Foundation             | 09/12/2017        | Owner           | Edit   Copy       | Dele   |
| PI Certification Inbox                                                                  | 06/30/2017             | 8-0035       | NIH Proposal (Pending)    | NIH - National<br>Institutes of Health           | 10/01/2017        | Owner           | Edit   Copy       | Dele   |
| Unit Approval Inbox                                                                     | View 1 - 3 of 3        |              |                           |                                                  |                   | 14 <4 P         | age 1 of 1        |        |
| Sponsored Research and Programs<br>10 W. 35th Street<br>Chicago, IL 60616-3717          |                        |              |                           |                                                  |                   |                 |                   |        |

Complete the item list on the left side bar

| -   | inc <u>r</u>   | un             | <u>*</u> 10.11 | ingtory                   | DOOKIII      | uika 1 | 0013 11  |
|-----|----------------|----------------|----------------|---------------------------|--------------|--------|----------|
|     |                | Cay            | yuse S         | þ                         |              | ×      | +        |
|     | 4              | ( <b>i</b> )   | 🔒   h          | ttps://iit.ca             | ayuse424     | .com/s | p/de_gei |
| [   | P M            | ost            | Visited        | 🤳 Gett                    | ing Start    | ed IIT | IIT Rese |
| ILI |                |                |                |                           |              |        |          |
|     | HOM            | 1E             | MY D           | ASHBOARD                  | REPO         | RTING  | ADMIN    |
|     | Ite            | m L            | ist            | 18-00                     | 36           | 2      | >> 0     |
|     | View<br>the r  | v or E<br>name | dit com        | pleted section the check. | ons by clicl | king   | We       |
|     | ~              | Ge             | eneral         | Informatio                | n            | >>     | Th<br>to |
|     | ~              | Inv<br>Te      | /estiga<br>am  | tors/Rese                 | <u>arch</u>  |        | In<br>OS |
|     |                | Bu             | idget          |                           |              |        | Fo       |
|     |                |                |                |                           |              |        |          |
|     |                | Th             |                |                           |              |        |          |
|     | Subcontractors |                |                |                           |              |        |          |
|     |                | Ex             | port C         | ontrol                    |              |        | s        |
|     |                | Int            | ellectu        | al Propert                | ¥.           |        |          |
|     |                | Co             | ommur          | ity Benefi                | ts           |        |          |
|     |                |                |                |                           |              |        |          |